#### ГОСУДАРСТВЕННОЕ КАЗЕННОЕ ОБЩЕОБРАЗОВАТЕЛЬНОЕ УЧРЕЖДЕНИЕ «ТОРЕЗСКАЯ СПЕЦИАЛЬНАЯ ШКОЛА-ИНТЕРНАТ № 43»

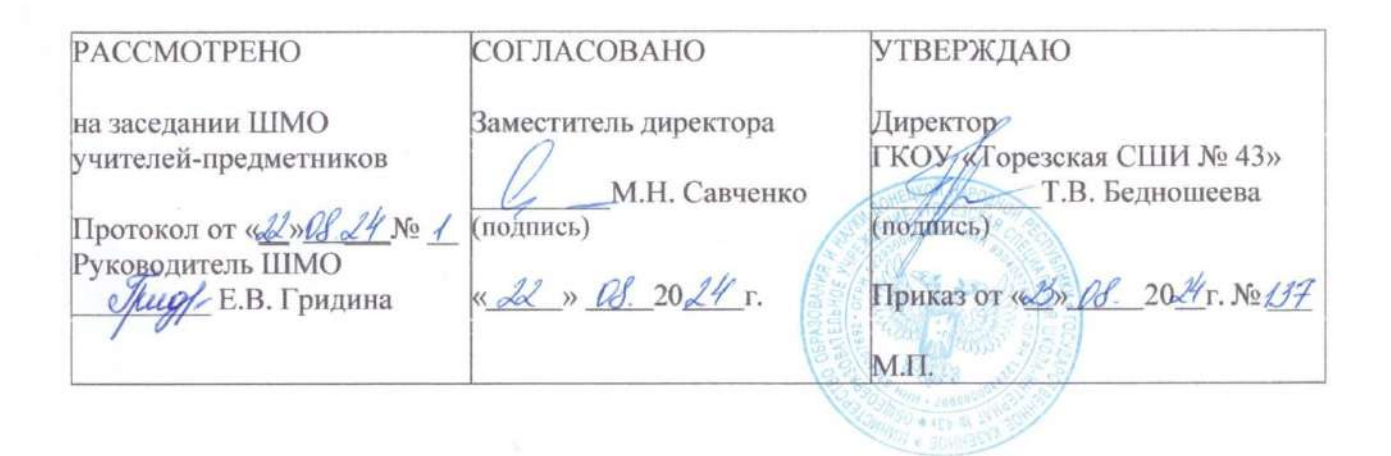

РАБОЧАЯ ПРОГРАММА по предмету «ИНФОРМАТИКА» основного общего образования обучающихся с умственной отсталостью (интеллектуальными нарушениями) вариант 1 для 7 класса

> Рабочую программу составил: Завьялов Александр Сергеевич учитель информатики

2024-2025 учебный год

# СТРУКТУРА РАБОЧЕЙ ПРОГРАММЫ

| I.   | Пояснительная записка                                                                                                    | 3  |
|------|----------------------------------------------------------------------------------------------------|----|
| II.  | Планируемые результаты                                                                                                    | 5  |
| III. | Содержание учебного предмета                                                                                                    | 6  |
| IV.  | Тематическое планирование с определением основных видов<br>деятельности обучающихся и планируемыми образовательными<br>результатами изучения разделов | 9  |
| V.   | Способы оценки достижения учащимися планируемых результатов                                                                                           | 45 |
| VI.  | Описание материально-технического и учебно-методического обеспечения                                                                                  | 47 |
| VII. | Календарно-тематическое (поурочное) планирование                                                                                                    | 49 |

### I. ПОЯСНИТЕЛЬНАЯ ЗАПИСКА

Рабочая программа программы по учебному предмету «Информатика» Федеральной адаптированной составлена на основе основной программы обучающихся с умственной общеобразовательной отсталостью (интеллектуальными нарушениями), далее ΦΑΟΟΠ УО (вариант 1), утвержденной приказом Министерства просвещения России от 24.11.2022 г. №1026 (https://clck.ru/33NMkR).

ФАООП УО (вариант 1) адресована обучающимся с легкой умственной отсталостью (интеллектуальными нарушениями) с учетом реализации их особых образовательных потребностей, а также индивидуальных особенностей и возможностей.

Учебный предмет «Информатика» относится к предметной области

«Математика» и является обязательной частью учебного плана. Рабочая программа по учебному предмету «Информатика» в 7 классе рассчитана на 68 учебных недель и составляет 68 часов в год (2 часа в неделю).

Федеральная адаптированная основная общеобразовательная программа определяет цель и задачи учебного предмета «Информатика».

Цель обучения – получение обучающимися с умственной отсталостью (интеллектуальными нарушениями) представления о сущности информационных процессов, формирование умений рассматривать примеры передачи, хранения и обработки информации в деятельности человека, живой природе и технике, классификации информации с использованием мультимедийных технологий.

Задачи обучения:

– формирование усвоения обучающимися правил безопасного поведения при работе с компьютером;

– формирование правила использования простейших тренажеров в работе на клавиатуре;

 – формирование у обучающихся умений и навыков использования на уроках упражнений с игровыми программами с целью развития моторики пальцев;

– обучение выполнению операций с основными объектами операционной системы;

– формирование у обучающихся умений и навыков работы в программах Microsoft Word, Microsoft Office, Power Point, Paint.

Рабочая программа по учебному предмету «Информатика» в 7 классе определяет следующие задачи:

– формирование представлений о назначении основных устройств компьютера для ввода, вывода, обработки информации;

- соблюдение безопасных приёмов труда при работе на компьютере;

– формирование навыков включения и выключения компьютера и подключаемых к нему устройств;

– формирование бережного отношения к техническим устройствам;

– изучение клавиатуры и умение управлять мышью;

3

- элементарное представление о правилах клавиатурного письма;

- умение использовать простейшие средства текстового редактора;

– формирование навыков работы с простыми информационными объектами (текст, таблица, схема, рисунок): создание, преобразование, сохранение, удаление информации;

- формирование навыков ввода и редактирования небольших текстов;

– формирование навыков работы с рисунками в графическом редакторе;

- формирование умений работы с программами Word и Power Point;

– формирование знаний у обучающихся в организации системы файлов и папок для хранения собственной информации в компьютере, именовании файлов и папок.

### **II. ПЛАНИРУЕМЫЕ РЕЗУЛЬТАТЫ**

#### Личностные:

– принятие и освоение социальной роли обучающегося, формирование и развитие социально значимых мотивов учебной деятельности;

– развитие навыков сотрудничества со взрослыми и сверстниками в разных социальных ситуациях, умения избегать конфликтов и находить выходы из спорных ситуаций, умения сравнивать поступки героев литературных произведений со своими собственными поступками;

 владение навыками коммуникации и принятыми ритуалами социального взаимодействия;

– овладение навыками коммуникации и принятыми нормами социального взаимодействия, использование доступных информационных технологий для коммуникации.

- осознание себя как гражданина России; формирование чувства гордости за свою Родину, российский народ и историю России.

#### Предметные:

Минимальный уровень:

- иметь представление о персональном компьютере как о техническом средстве, его основных устройствах и их назначении;

– уметь выполнять элементарные действия с компьютером и другими средствами ИКТ, используя безопасные для органов зрения, нервной системы, опорно-двигательного аппарата эргономичные приёмы работы;

– уметь пользоваться компьютером для решения доступных учебных задач с простыми информационными объектами (текстами, рисунками и др.).

Достаточный уровень:

- иметь представление о персональном компьютере как техническом средстве, его основных устройствах и их назначении;

– уметь выполнять элементарные действий с компьютером и другими средствами ИКТ, используя безопасные для органов зрения, нервной системы, опорно-двигательного аппарата эргономичные приёмы работы;

– уметь пользоваться компьютером для решения доступных учебных задач с простыми информационными объектами (текстами, рисунками и др.), доступными электронными ресурсами;

– уметь пользоваться компьютером для поиска, получения, хранения, воспроизведения и передачи необходимой информации;

- уметь записывать (фиксировать) выборочную информацию об окружающем мире и о себе самом с помощью инструментов ИКТ.

## Ш. СОДЕРЖАНИЕ УЧЕБНОГО ПРЕДМЕТА

Обучение информатике в 7 классе носит коррекционную и практическую направленность и тесно связано с другими учебными предметами, жизнью, готовит обучающихся к овладению профессионально-трудовыми знаниями и навыками. Распределение учебного материала осуществляется концентрически, что позволяет обеспечить постепенный переход от исключительно практического изучения информатики к практико-теоретическому изучению, с обязательным учётом значимости усваиваемых знаний и умений формирования жизненных компетенций.

В процессе изучения информатики у обучающихся с легкой степенью умственной отсталости (интеллектуальной недостаточности) развивается элементарное мышление, формируются и корригируются такие его формы, как сравнение, анализ, синтез, развиваются способности к обобщению и конкретизации, создаются условия для коррекции памяти, внимания и других психических функций.

Основными организационными формами работы на уроке информатики являются: фронтальная, групповая, коллективная, индивидуальная работа, работа в парах.

При проведении уроков информатики предполагается использование следующих методов:

- словесные (рассказ или изложение новых знаний, беседа, работа с учебником или другим печатным материалом);
- наглядные (наблюдение, демонстрация предметов или их изображений);
- предметно практические (измерение, вычерчивание геометрических фигур, моделирование, нахождение значений числовых выражений);
- частично-поисковые (эвристическая беседа, олимпиада, практические работы);
- система специальных коррекционно развивающих методов;
- методы организации деятельности (приучение, упражнение, показ, подражание, поручение);
- методы стимулирования поведения (похвала, поощрение, взаимооценка).

Широкое применение находит проблемное изложение знаний, при котором является создание проблемной ситуации, исследование, поиск правильного ответа.

В учебном процессе чаще всего предполагается использование комбинации указанных методов. Комплексное их использование позволяет более полно решать задачи каждого урока.

|     | Содерж                    | ание разделов | 1           |
|-----|---------------------------|---------------|-------------|
| No  | Название раздела          | Количество    | Количество  |
| п/п |                           | часов         | контрольных |
|     |                           |               | работ       |
| 1.  | Устройство компьютера     | 16            |             |
| 2.  | Текстовой редактор        | 16            |             |
| 3.  | Алгоритмы. Информационные | 20            |             |
|     | модели                    |               |             |
| 4.  | Работа со звуком          | 16            |             |
|     | Итого:                    | 68            |             |

# С

# **IV. ТЕМАТИЧЕСКОЕ ПЛАНИРОВАНИЕ С ОПРЕДЕЛЕНИЕМ ОСНОВНЫХ ВИДОВ ДЕЯТЕЛЬНОСТИ**

| N⁰  | Тема урока                                | Кол-       | Программное содержание      | Дифференциация ви           | идов деятельности        |  |  |  |
|-----|-------------------------------------------|------------|-----------------------------|-----------------------------|--------------------------|--|--|--|
| п/п |                                           | во<br>часо |                             | Минимальный уровень         | Достаточный уровень      |  |  |  |
|     |                                           | В          |                             |                             |                          |  |  |  |
|     | Раздел 1. Устройство компьютера- 16 часов |            |                             |                             |                          |  |  |  |
| 1   | Правила                                   | 1          | Просмотр презентации «Курс  | Смотрят презентацию         | Смотрят презентацию      |  |  |  |
|     | поведения в                               |            | информатики. Информатика    | «Курс информатики.          | «Курс информатики.       |  |  |  |
|     | компьютерн                                |            | для начинающих».            | Информатика для             | Информатика для          |  |  |  |
|     | ом классе.                                |            | Правила безопасной работы с | начинающих».                | начинающих».             |  |  |  |
|     |                                           |            | компьютером.                | Перечисляют правила         | Называют правила         |  |  |  |
|     |                                           |            |                             | безопасной работы с         | безопасной работы с      |  |  |  |
|     |                                           |            |                             | компьютером и организации   | компьютером и            |  |  |  |
|     |                                           |            |                             | рабочего места по таблице в | организации рабочего     |  |  |  |
|     |                                           |            |                             | учебнике                    | места                    |  |  |  |
| 2   | Оборудован                                | 1          | Организация рабочего места. | Смотрят презентацию         | Смотрят презентацию      |  |  |  |
|     | ие в                                      |            | Оборудование в компьютерном | «Виды информации».          | «Виды информации».       |  |  |  |
|     | компьютерн                                |            | классе.                     | Отвечают на вопрос «что     | Отвечают на вопрос «что  |  |  |  |
|     | ом классе.                                |            |                             | такое информация?»          | такое информация?»       |  |  |  |
|     |                                           |            |                             | Называют, перечисляют виды  | Называют, перечисляют    |  |  |  |
|     |                                           |            |                             | информации, приводят        | виды информации,         |  |  |  |
|     |                                           |            |                             | примеры. Называют           | приводят примеры.        |  |  |  |
|     |                                           |            |                             | действия, которые мы можем  | Называют действия,       |  |  |  |
|     |                                           |            |                             | выполнять с информацией.    | которые мы можем         |  |  |  |
|     |                                           |            |                             | Выполняют действия по       | выполнять с информацией. |  |  |  |

|   |                                                                               |   |                                                                                                    | передачи информации, ее<br>приему, обработке и<br>сохранению с помощью<br>учителя                                                                                                    | Выполняют действия по<br>передачи информации, ее<br>приему, обработке и<br>сохранению                                                                                                    |
|---|-------------------------------------------------------------------------------|---|----------------------------------------------------------------------------------------------------|----------------------------------------------------------------------------------------------------|----------------------------------------------------------------------------------------------------|
| 3 | Компьютер<br>—<br>универсальн<br>ая машина<br>для работы с<br>информацие<br>й | 1 | Просмотр презентации по теме<br>«Компьютер – универсальная<br>машина для работы с<br>информацией».                                                             | Смотрят презентацию<br>«Компьютер – универсальная<br>машина для работы с<br>информацией».<br>Называют основные<br>компоненты компьютера.<br>Называют виды<br>компьютеров. Показывают,<br>где располагается кнопка<br>включения компьютера<br>(ноутбука). Включают<br>компьютер (ноутбук). Знают<br>и показывают команды для<br>правильного выключения<br>компьютера. Выключают<br>компьютера. | Смотрят презентацию<br>«Компьютер –<br>универсальная машина для<br>работы с информацией».<br>Называют основные<br>компоненты компьютера.<br>Называют виды<br>компьютеров. Знают и<br>показывают, где<br>располагается кнопка<br>включения компьютера<br>(ноутбука). Включают<br>компьютер (ноутбук).<br>Знают и показывают<br>команды для правильного<br>выключения компьютера. |
| 4 | Компьютер<br>как система.                                                     | 1 | Компьютер, его назначение и<br>устройство. Основные части<br>компьютера. Виды<br>компьютеров. Включение и<br>выключение компьютера.<br>Команда для правильного | Перечисляют основные<br>компоненты компьютера.<br>Различают типы файлов (при<br>помощи учебника). Читают<br>имя файлов. Показывают на<br>компьютере изображения                                                                                                    | Перечисляют основные<br>компоненты компьютера.<br>Различают типы файлов<br>(при помощи учебника).<br>Читают имя файлов.<br>Показывают на компьютере                                                                                                    |

|   |                                                  |   | выключения компьютера                                          | папок и читают их названия.<br>Отвечают на вопрос «Для<br>чего создают папки?» при<br>помощи учителя                                                                                                    | изображения папок и<br>читают их названия.<br>Называют файлы, которые<br>хранятся в папке. Отвечают<br>на вопрос «Для чего<br>создают папки?»                                                                                                    |
|---|--------------------------------------------------|---|----------------------------------------------------------------|----------------------------------------------------------------------------------------------------|----------------------------------------------------------------------------------------------------|
| 5 | Как<br>выглядит<br>современны<br>й<br>компьютер? | 1 | Основные части компьютера.<br>Виды компьютеров.                | Перечисляют основные<br>компоненты компьютера.<br>Различают типы файлов (при<br>помощи учебника). Читают<br>имя файлов. Показывают на<br>компьютере изображения<br>папок и читают их названия.<br>Отвечают на вопрос «Для<br>чего создают папки?» при<br>помощи учителя | Перечисляют основные<br>компоненты компьютера.<br>Различают типы файлов<br>(при помощи учебника).<br>Читают имя файлов.<br>Показывают на компьютере<br>изображения папок и<br>читают их названия.<br>Называют файлы, которые<br>хранятся в папке. Отвечают<br>на вопрос «Для чего<br>создают папки?» |
| 6 | Основные<br>элементы<br>компьютера               | 1 | Устройства компьютера и их<br>назначение. Виды<br>компьютеров. | Перечисляют основные<br>компоненты компьютера.<br>Различают типы файлов (при<br>помощи учебника). Читают<br>имя файлов. Показывают на<br>компьютере изображения<br>папок и читают их названия.<br>Отвечают на вопрос «Для<br>чего создают папки?» при<br>помощи учителя | Перечисляют основные<br>компоненты компьютера.<br>Различают типы файлов<br>(при помощи учебника).<br>Читают имя файлов.<br>Показывают на компьютере<br>изображения папок и<br>читают их названия.<br>Называют файлы, которые<br>хранятся в папке. Отвечают                                           |

|   |                     |   |                              |                             | на вопрос «Для чего        |
|---|---------------------|---|------------------------------|-----------------------------|----------------------------|
|   | <b>X</b> 7 <b>V</b> | 1 |                              | <u> </u>                    | создают папки:»            |
| / | Устроиства          | 1 | Устроиства ввода информации. | Перечисляют основные        | Перечисляют основные       |
|   | компьютера.         |   | «Клавиатура. Устроиство и    | компоненты компьютера.      | компоненты компьютера.     |
|   |                     |   | назначение».                 | Различают типы файлов (при  | Различают типы файлов      |
|   |                     |   |                              | помощи учебника). Читают    | (при помощи учебника).     |
|   |                     |   |                              | имя файлов. Показывают на   | Читают имя файлов.         |
|   |                     |   |                              | компьютере изображения      | Показывают на компьютере   |
|   |                     |   |                              | папок и читают их названия. | изображения папок и        |
|   |                     |   |                              | Отвечают на вопрос «Для     | читают их названия.        |
|   |                     |   |                              | чего создают папки?» при    | Называют файлы, которые    |
|   |                     |   |                              | помощи учителя              | хранятся в папке. Отвечают |
|   |                     |   |                              |                             | на вопрос «Для чего        |
|   |                     |   |                              |                             | создают папки?»            |
| 8 | Назначение          | 1 | Просмотр презентации         | Перечисляют основные        | Перечисляют основные       |
|   | устройств           |   | «Управление компьютером».    | компоненты компьютера.      | компоненты компьютера.     |
|   | компьютера.         |   | №3 по теме «Приемы           | Различают типы файлов (при  | Различают типы файлов      |
|   |                     |   | управления компьютером»      | помощи учебника). Читают    | (при помощи учебника).     |
|   |                     |   |                              | имя файлов. Показывают на   | Читают имя файлов.         |
|   |                     |   |                              | компьютере изображения      | Показывают на компьютере   |
|   |                     |   |                              | папок и читают их названия. | изображения папок и        |
|   |                     |   |                              | Отвечают на вопрос «Для     | читают их названия.        |
|   |                     |   |                              | чего создают папки?» при    | Называют файлы, которые    |
|   |                     |   |                              | помощи учителя              | хранятся в папке. Отвечают |
|   |                     |   |                              |                             | на вопрос «Для чего        |
|   |                     |   |                              |                             | создают папки?»            |
| 9 | Компьютерн          | 1 | Программы и документы,       | Используют значки на        | Используют значки на       |
|   | ые                  |   | рабочий стол. Управление     | Рабочем столе для запуска   | Рабочем столе для запуска  |

|    | программы.                                                           |   | компьютером с помощью<br>мыши                                                       | программ;<br>находят программы через<br>главное меню компьютера;<br>Корректно завершают работу<br>с программами.                                                                                                    | программ;<br>находят программы через<br>главное меню компьютера;<br>Корректно завершают<br>работу с программами.<br>Определяют программные<br>средства, необходимые при<br>решении задач.                                                      |
|----|----------------------------------------------------------------------|---|-------------------------------------------------------------------------------------|----------------------------------------------------------------------------------------------------|----------------------------------------------------------------------------------------------------|
| 10 | Назначение<br>компьютерн<br>ых<br>программ.                          | 1 | Программы и документы,<br>рабочий стол. Управление<br>компьютером с помощью<br>мыши | Используют значки на<br>Рабочем столе для запуска<br>программ;<br>находят программы через<br>главное меню компьютера;<br>Корректно завершают работу<br>с программами.                                                                                                | Используют значки на<br>Рабочем столе для запуска<br>программ;<br>находят программы через<br>главное меню компьютера;<br>Корректно завершают<br>работу с программами.<br>Определяют программные<br>средства, необходимые при<br>решении задач. |
| 11 | Элементы<br>пользователь<br>ского<br>интерфейса:<br>рабочий<br>стол. | 1 | «Рабочий стол», «диалоговое<br>окно»;<br>элементы пользовательского<br>интерфейса;  | Смотрят презентацию<br>«Управление компьютером».<br>Рассматривают значки,<br>которые располагаются на<br>Рабочем столе, находят<br>панель задач и кнопку Пуск.<br>Находят на экране стрелку —<br>указатель мыши.<br>Перемещают мышь по<br>поверхности стола, наводят | Смотрят презентацию<br>«Управление<br>компьютером».<br>Рассматривают значки,<br>которые располагаются на<br>Рабочем столе, находят<br>панель задач и кнопку<br>Пуск. Находят на экране<br>стрелку — указатель<br>мыши. Перемещают мышь         |

|    |                                                                                                    |   |                                                                                    | указатель мыши на кнопку<br>значок Корзина и выделяют<br>его. Находят Часы на панели<br>задач.                                                                                                    | по поверхности стола,<br>наводят указатель мыши на<br>кнопку Пуск при помощи<br>учителя. Наводят указатель<br>мыши на значок Корзина и<br>выделяют его. Находят<br>Часы на панели задач.<br>Проверяют точность<br>установленного на<br>компьютере времени при<br>помощи учителя. |
|----|----------------------------------------------------------------------------------------------------|---|------------------------------------------------------------------------------------|----------------------------------------------------------------------------------------------------|----------------------------------------------------------------------------------------------------|
| 12 | Элементы<br>пользователь<br>ского<br>интерфейса:<br>панель<br>задач,<br>главное<br>меню<br>компьютера. | 1 | «Рабочий стол», «диалоговое<br>окно»;<br>элементы пользовательского<br>интерфейса; | Смотрят презентацию<br>«Управление компьютером».<br>Рассматривают значки,<br>которые располагаются на<br>Рабочем столе, находят<br>панель задач и кнопку Пуск.<br>Находят на экране стрелку —<br>указатель мыши.<br>Перемещают мышь по<br>поверхности стола, наводят<br>указатель мыши на кнопку<br>значок Корзина и выделяют<br>его. Находят Часы на панели<br>залач |                                                                                                    |
| 13 | Диалоговые<br>окна.                                                                                    | 1 | «Рабочий стол», «диалоговое<br>окно»;<br>элементы пользовательского                | Смотрят презентацию<br>«Управление компьютером».<br>Рассматривают значки,                                                                                                    |                                                                                                    |

|    |            | интерфейса; Виды диалоговых | которые располагаются на    |                           |
|----|------------|-----------------------------|-----------------------------|---------------------------|
|    |            | окон.                       | Рабочем столе, находят      |                           |
|    |            |                             | панель задач и кнопку Пуск. |                           |
|    |            |                             | Находят на экране стрелку — |                           |
|    |            |                             | указатель мыши.             |                           |
|    |            |                             | Перемещают мышь по          |                           |
|    |            |                             | поверхности стола, наводят  |                           |
|    |            |                             | указатель мыши на кнопку    |                           |
|    |            |                             | значок Корзина и выделяют   |                           |
|    |            |                             | его. Находят Часы на панели |                           |
|    |            |                             | задач                       |                           |
| 14 | Виды       | «Рабочий стол», «диалоговое | Смотрят презентацию         |                           |
|    | диалоговых | окно»;                      | «Управление компьютером».   |                           |
|    | окон.      | элементы пользовательского  | Рассматривают значки,       |                           |
|    |            | интерфейса;                 | которые располагаются на    |                           |
|    |            |                             | Рабочем столе, находят      |                           |
|    |            |                             | панель задач и кнопку Пуск. |                           |
|    |            |                             | Находят на экране стрелку — |                           |
|    |            |                             | указатель мыши.             |                           |
|    |            |                             | Перемещают мышь по          |                           |
|    |            |                             | поверхности стола, наводят  |                           |
|    |            |                             | указатель мыши на кнопку    |                           |
|    |            |                             | значок Корзина и выделяют   |                           |
|    |            |                             | его. Находят Часы на панели |                           |
|    |            |                             | задач                       |                           |
| 15 | Поиск      | Использование значков на    | Используют значки на        | Используют значки на      |
|    | программ.  | Рабочем столе для запуска   | Рабочем столе для запуска   | Рабочем столе для запуска |
|    |            | программ; Поиск программ    | программ. Выполняют поиск   | программ. Выполняют       |

|    |                                     |   | через главное меню<br>компьютера. Корректное<br>завершение работы с<br>программами.                                                                                      | программ через главное меню<br>компьютера.                                                                                                    | поиск программ через<br>главное меню компьютера.<br>Корректное завершают<br>работу с программами.                                                                                                    |
|----|-------------------------------------|---|----------------------------------------------------------------------------------------------------|----------------------------------------------------------------------------------------------------|----------------------------------------------------------------------------------------------------|
| 16 | Запуск<br>программ.                 |   | Использование значков на<br>Рабочем столе для запуска<br>программ; Поиск программ<br>через главное меню<br>компьютера. Корректное<br>завершение работы с<br>программами. | Используют значки на<br>Рабочем столе для запуска<br>программ. Выполняют поиск<br>программ через главное меню<br>компьютера.                                                                                                    | Используют значки на<br>Рабочем столе для запуска<br>программ. Выполняют<br>поиск программ через<br>главное меню компьютера.<br>Корректное завершают<br>работу с программами.                                                                                                    |
|    | 1                                   | r | Раздел 2. Текстовой                                                                                                    | <u>и редактор -16 часов</u>                                                                                                    |                                                                                                    |
| 17 | Что может<br>текстовый<br>редактор? | 1 | Назначение программ для обработки текста                                                                                                    | Смотрят презентацию<br>«Текстовый редактор Word».<br>Отвечают на вопрос «Что<br>такое текст?». Перечисляют<br>основные элементы<br>текстового документа с<br>помощью учителя. Называют<br>порядок ввода текса с<br>помощью учителя. | Смотрят презентацию<br>«Текстовый редактор<br>Word». Принимают<br>правильное положение за<br>компьютером. Запускают<br>текстовый редактор Word:<br>Пуск - Office Word -<br>Новый документ.<br>Набирают слово<br>информатика. Завершают<br>работу с текстовым<br>редактором Word без<br>сохранения изменений |
| 18 | Назначение                          | 1 | Программы для обработки                                                                                                    | Смотрят презентацию                                                                                                    | Смотрят презентацию                                                                                                    |

|    | программ   |   | текста                    | «Текстовый редактор Word». | «Текстовый редактор      |
|----|------------|---|---------------------------|----------------------------|--------------------------|
|    | л л<br>ДЛЯ |   |                           | Отвечают на вопрос «Что    | Word». Принимают         |
|    | обработки  |   |                           | такое текст?». Перечисляют | правильное положение за  |
|    | текста.    |   |                           | основные элементы          | компьютером. Запускают   |
|    |            |   |                           | текстового документа с     | текстовый редактор Word: |
|    |            |   |                           | помощью учителя. Называют  | Пуск - Office Word -     |
|    |            |   |                           | порядок ввода текса с      | Новый документ.          |
|    |            |   |                           | помощью учителя.           | Набирают слово           |
|    |            |   |                           |                            | информатика. Завершают   |
|    |            |   |                           |                            | работу с текстовым       |
|    |            |   |                           |                            | редактором Word без      |
|    |            |   |                           |                            | сохранения изменений     |
| 19 | Среда      | 1 | Просмотр презентации      | Смотрят презентацию        | Смотрят презентацию      |
|    | текстового |   | «Текстовый редактор Word» | «Текстовый редактор Word». | «Текстовый редактор      |
|    | редактора. |   |                           | Отвечают на вопрос «Что    | Word». Принимают         |
|    |            |   |                           | такое текст?». Перечисляют | правильное положение за  |
|    |            |   |                           | основные элементы          | компьютером. Запускают   |
|    |            |   |                           | текстового документа с     | текстовый редактор Word: |
|    |            |   |                           | помощью учителя. Называют  | Пуск - Office Word -     |
|    |            |   |                           | порядок ввода текса с      | Новый документ.          |
|    |            |   |                           | помощью учителя.           | Набирают слово           |
|    |            |   |                           |                            | информатика. Завершают   |
|    |            |   |                           |                            | работу с текстовым       |
|    |            |   |                           |                            | редактором Word без      |
|    |            |   |                           |                            | сохранения изменений     |
| 20 | Изучение   | 1 | Просмотр презентации      | Смотрят презентацию        | Смотрят презентацию      |
|    | интерфейса |   | «Текстовый редактор Word» | «Текстовый редактор Word». | «Текстовый редактор      |
|    | текстового |   |                           | Отвечают на вопрос «Что    | Word». Принимают         |

|    | редактора.                           |   |                                                                      | такое текст?». Перечисляют<br>основные элементы<br>текстового документа с<br>помощью учителя. Называют<br>порядок ввода текса с<br>помощью учителя.                                                                                                    | правильное положение за<br>компьютером. Запускают<br>текстовый редактор Word:<br>Пуск - Office Word -<br>Новый документ.<br>Набирают слово<br>информатика. Завершают                                                                                                    |
|----|--------------------------------------|---|----------------------------------------------------------------------|----------------------------------------------------------------------------------------------------|----------------------------------------------------------------------------------------------------|
|    |                                      |   |                                                                      |                                                                                                    | работу с текстовым<br>редактором Word без<br>сохранения изменений                                                                                                    |
| 21 | Открытие<br>текстового<br>документа. | 1 | Работа за компьютером<br>«Знакомство с текстовым<br>редактором Word» | Смотрят презентацию<br>«Текстовый редактор Word».<br>Принимают правильное<br>положение за компьютером.<br>Запускают текстовый<br>редактор Word: Пуск – Office<br>Word - Новый документ с<br>помощью учителя. Набирают<br>слово информатика.<br>Завершают работу с<br>текстовым редактором Word<br>без сохранения изменений с<br>помощью учителя | Смотрят презентацию<br>«Текстовый редактор<br>Word». Принимают<br>правильное положение за<br>компьютером. Запускают<br>текстовый редактор Word:<br>Пуск - Office Word -<br>Новый документ.<br>Набирают слово<br>информатика. Завершают<br>работу с текстовым<br>редактором Word без<br>сохранения изменений. |
| 22 | Создание<br>текстового<br>документа  | 1 | Работа за компьютером<br>«Знакомство с текстовым<br>редактором Word» | Смотрят презентацию<br>«Текстовый редактор Word».<br>Принимают правильное<br>положение за компьютером.                                                                                                    | Смотрят презентацию<br>«Текстовый редактор<br>Word». Принимают<br>правильное положение за                                                                                                    |

|    |            |   |                        | Запускают текстовый          | компьютером Запускают      |
|----|------------|---|------------------------|------------------------------|----------------------------|
|    |            |   |                        | релактор Word: Пуск – Office | текстовый релактор Word:   |
|    |            |   |                        | Word - Новый локумент с      | Пуск - Office Word -       |
|    |            |   |                        | помошью учителя. Набирают    | Новый локумент.            |
|    |            |   |                        | слово информатика.           | Набирают слово             |
|    |            |   |                        | Завершают работу с           | информатика. Завершают     |
|    |            |   |                        | текстовым редактором Word    | работу с текстовым         |
|    |            |   |                        | без сохранения изменений с   | редактором Word без        |
|    |            |   |                        | помощью учителя              | сохранения изменений       |
| 23 | Правила    | 1 | Символ, слово, строка, | Смотрят презентацию          | Смотрят презентацию        |
|    | ввода      |   | абзац, фрагмент,       | «Текстовый редактор Word».   | «Текстовый редактор        |
|    | текстовой  |   | правила набора текста. | Отвечают на вопрос «Что      | Word». Отвечают на         |
|    | информации |   |                        | такое текст?». Перечисляют   | вопрос «Что такое текст?». |
|    |            |   |                        | основные элементы            | Перечисляют основные       |
|    |            |   |                        | текстового документа с       | элементы текстового        |
|    |            |   |                        | помощью учителя. Называют    | документа. Называют        |
|    |            |   |                        | порядок ввода текса с        | порядок ввода текса,       |
|    |            |   |                        | помощью учителя.             | перечисляют клавиши        |
|    |            |   |                        |                              | которыми пользуются при    |
|    |            |   |                        |                              | вводе текса                |
| 24 | Правила    | 1 | Символ, слово, строка, | Смотрят презентацию          | Смотрят презентацию        |
|    | ввода      |   | абзац, фрагмент,       | «Текстовый редактор Word».   | «Текстовый редактор        |
|    | текстовой  |   | правила набора текста. | Принимают правильное         | Word». Принимают           |
|    | информации |   |                        | положение за компьютером.    | правильное положение за    |
|    |            |   |                        | Запускают текстовый          | компьютером. Запускают     |
|    |            |   |                        | редактор Word: Пуск – Office | текстовый редактор Word:   |
|    |            |   |                        | Word - Новый документ        | Пуск - Office Word -       |
|    |            |   |                        | с помощью учителя.           | Новый документ.            |

|    |            |   |                                 | Набирают слово              | Набирают слово             |
|----|------------|---|---------------------------------|-----------------------------|----------------------------|
|    |            |   |                                 | информатика. Завершают      | информатика. Завершают     |
|    |            |   |                                 | работу с текстовым          | работу с текстовым         |
|    |            |   |                                 | редактором Word без         | редактором Word без        |
|    |            |   |                                 | сохранения изменений с      | сохранения изменений       |
|    |            |   |                                 | помощью учителя             |                            |
| 25 | Ввод       | 1 | Знакомство с ключевыми          | Смотрят презентацию         | Смотрят презентацию        |
|    | текстовой  |   | словами и понятиями: символ,    | «Вводим текст». Принимают   | «Вводим текст».            |
|    | информации |   | слово, строка, абзац, фрагмент, | правильное положение за     | Принимают правильное       |
|    | •          |   | правила набора текста.          | компьютером. Запускают      | положение за               |
|    |            |   | Выполнение практической         | текстового редактора Word с | компьютером. Запускают     |
|    |            |   | работы «Вводим текст»           | помощью учителя. Набирают   | текстового редактора Word. |
|    |            |   |                                 | загадки в текстовом         | Набирают загадки в         |
|    |            |   |                                 | редакторе Word. Сохраняют   | текстовом редакторе Word.  |
|    |            |   |                                 | работу в папке под именем   | Сохраняют работу в папке   |
|    |            |   |                                 | «Загадка» с помощью         | под именем «Загадка».      |
|    |            |   |                                 | учителя.                    | Завершают работу с         |
|    |            |   |                                 | Завершают работу с          | текстовым редактором       |
|    |            |   |                                 | текстовым редактором Word   | Word                       |
| 26 | Ввод       | 1 | Просмотр презентации            | Смотрят презентацию         | Смотрят презентацию        |
|    | текстовой  |   | «Вводим текст».                 | «Вводим текст». Принимают   | «Вводим текст».            |
|    | информации |   | Выполнение практической         | правильное положение за     | Принимают правильное       |
|    | •          |   | работы «Вводим текст»           | компьютером. Запускают      | положение за               |
|    |            |   |                                 | текстового редактора Word с | компьютером. Запускают     |
|    |            |   |                                 | помощью учителя. Набирают   | текстового редактора Word. |
|    |            |   |                                 | пословицу в текстовом       | Набирают пословицу в       |
|    |            |   |                                 | редакторе Word. Сохраняют   | текстовом редакторе Word.  |
|    |            |   |                                 | работу в папке под именем   | Сохраняют работу в папке   |

|    |             |   |                             | «Пословица» с помощью        | под именем «Пословица».    |
|----|-------------|---|-----------------------------|------------------------------|----------------------------|
|    |             |   |                             | учителя.                     | Завершают работу с         |
|    |             |   |                             | Завершают работу с           | текстовым редактором       |
|    |             |   |                             | текстовым редактором Word    | Word                       |
| 27 | Ввод        | 1 | Просмотр презентации        | Принимают правильное         | Принимают правильное       |
|    | текстовой   |   | «Вводим текст».             | положение за компьютером.    | положение за               |
|    | информации  |   | Выполнение практической     | Запускают текстового         | компьютером. Запускают     |
|    |             |   | работы «Вводим текст»       | редактора Word с помощью     | текстового редактора Word. |
|    |             |   |                             | учителя. Набирают отрывок    | Набирают отрывок сказки в  |
|    |             |   |                             | сказки в текстовом редакторе | текстовом редакторе Word.  |
|    |             |   |                             | Word. Сохраняют работу в     | Сохраняют работу в папке   |
|    |             |   |                             | папке под именем «Сказка» с  | под именем «Сказка».       |
|    |             |   |                             | помощью учителя.             | Завершают работу с         |
|    |             |   |                             | Завершают работу с           | текстовым редактором       |
|    |             |   |                             | текстовым редактором Word    | Word                       |
| 28 | Ввод        | 1 | Просмотр презентации        | Принимают правильное         | Принимают правильное       |
|    | текстовой   |   | «Вводим текст». Выполнение  | положение за компьютером.    | положение за               |
|    | информации  |   | практической работы «Вводим | Открывают в текстовом        | компьютером. Открывают в   |
|    |             |   | текст»                      | редакторе Word               | текстовом редакторе Word   |
|    |             |   |                             | документ Вставка из папки    | документ Вставка из папки  |
|    |             |   |                             | «Заготовки». Вставляют       | «Заготовки». Вставляют     |
|    |             |   |                             | пропущенные слова и буквы с  | пропущенные слова и        |
|    |             |   |                             | помощью учителя.             | буквы. Сохраняют работу    |
|    |             |   |                             | Сохраняют работу в папке     | в папке под именем         |
|    |             |   |                             | под именем «Вставка».        | «Вставка».                 |
| 29 | Редактирова | 1 | Редактирование текста,      | Смотрят презентацию          | Смотрят презентацию        |
|    | ние текста. |   | форматирование текста.      | «Редактируем текст.          | «Редактируем текст.        |
|    |             |   | Просмотр презентации        | Удаление». Принимают         | Удаление». Принимают       |

|    |                            |   | «Редактируем текст.<br>Удаление». Выполнение<br>практической работы<br>«Редактируем текст»                                                                        | правильное положение за<br>компьютером. Открывают<br>документ Удаление из папки<br>«Заготовки» с помощью<br>учителя. Удаляют буквы и<br>слова с использованием<br>клавиш Delete или Backspace<br>с помощью учителя.<br>Сохраняют работу в папке<br>под именем «Удаление».                                                                                                    | правильное положение за<br>компьютером. Открывают<br>документ Удаление из<br>папки «Заготовки».<br>Удаляют буквы и слова с<br>использованием клавиш<br>Delete или Backspace.<br>Сохраняют работу в папке<br>под именем «Удаление».                                                                                                    |
|----|----------------------------|---|----------------------------------------------------------------------------------------------------|----------------------------------------------------------------------------------------------------|----------------------------------------------------------------------------------------------------|
| 30 | Редактирова<br>ние текста. | 1 | Редактирование текста,<br>форматирование текста.<br>Просмотр презентации<br>«Редактируем текст. Замена».<br>Выполнение практической<br>работы «Редактируем текст» | Смотрят презентацию<br>«Редактируем текст. Замена».<br>Принимают правильное<br>положение за компьютером.<br>Открывают документ<br>Замена из папки<br>«Заготовки». Фиксируют<br>режим прописных букв с<br>использованием клавиши<br><i>Caps Lock</i> с помощью<br>учителя. Заменяют в словах<br>буквы с помощью учителя.<br>Сохраняют работу в папке<br>под именем «Замена».<br>Завершают работу с<br>текстовым редактором Word | Смотрят презентацию<br>«Редактируем текст.<br>Замена».<br>Принимают правильное<br>положение за<br>компьютером. Открывают<br>документ Замена из папки<br>«Заготовки». Фиксируют<br>режим прописных букв с<br>использованием клавиши<br><i>Caps Lock</i> . Заменяют в<br>словах буквы с помощью.<br>Сохраняют работу в папке<br>под именем «Замена».<br>Завершают работу с<br>текстовым редактором<br>Word |

| 31 | Редактирова | 1 | Просмотр презентации       | Смотрят презентацию         | Смотрят презентацию         |
|----|-------------|---|----------------------------|-----------------------------|-----------------------------|
|    | ние текста. |   | «Фрагменты текса. Работа с | «Фрагменты текса. Работа с  | «Фрагменты текса. Работа    |
|    |             |   | фрагментами текста».       | фрагментами текста».        | с фрагментами текста».      |
|    |             |   | Выполнение практической    | Принимают правильное        | Принимают правильное        |
|    |             |   | работы «Работаем с         | положение за компьютером.   | положение за                |
|    |             |   | фрагментами текста»        | Открывают в текстовом       | компьютером. Открывают в    |
|    |             |   |                            | редакторе Word документ Два | текстовом редакторе Word    |
|    |             |   |                            | гнома. Выполняют замену "2" | документ <i>Два гнома</i> . |
|    |             |   |                            | на "два", с использованием  | Выполняют замену "2" на     |
|    |             |   |                            | команды Заменить с          | "два", с использованием     |
|    |             |   |                            | помощью учителя.            | команды Заменить.           |
|    |             |   |                            | Сохраняют работу в папке    | Сохраняют работу в папке    |
|    |             |   |                            | под именем «Два гнома»      | под именем «Два гнома»      |
| 32 | Редактирова | 1 | Просмотр презентации       | Смотрят презентацию         | Смотрят презентацию         |
|    | ние текста. |   | «Фрагменты текса. Работа с | «Фрагменты текса. Работа с  | «Фрагменты текса. Работа    |
|    |             |   | фрагментами текста».       | фрагментами текста».        | с фрагментами текста».      |
|    |             |   | Выполнение практической    | Принимают правильное        | Принимают правильное        |
|    |             |   | работы «Работаем с         | положение за компьютером.   | положение за                |
|    |             |   | фрагментами текста»        | Открывают в текстовом       | компьютером. Открывают в    |
|    |             |   |                            | редакторе Word              | текстовом редакторе Word    |
|    |             |   |                            | документ Байкал. Удаляют    | документ Байкал. Удаляют    |
|    |             |   |                            | повторяющиеся фрагменты     | повторяющиеся фрагменты     |
|    |             |   |                            | текста с помощью команды    | текста с помощью команды    |
|    |             |   |                            | Вырезать с помощью          | Вырезать. Заменяют          |
|    |             |   |                            | учителя. Заменяют абзацы    | абзацы местами с            |
|    |             |   |                            | местами с использованием    | использованием команды      |
|    |             |   |                            | команды <i>Вырезать</i> и   | Вырезать и Вставить.        |
|    |             |   |                            | Вставить с помощью          | Сохраняют работу в папке    |

|    |             |   |                              | учителя. Сохраняют работу в  | под именем «Байкал».       |
|----|-------------|---|------------------------------|------------------------------|----------------------------|
|    |             |   |                              | папке под именем «Байкал».   | Завершают работы с         |
|    |             |   |                              | Завершают работы с           | текстовым редактором       |
|    |             |   |                              | текстовым редактором Word.   | Word.                      |
|    |             |   | Раздел 3- Алгоритмы. Инфо    | рмационные модели -20 часов  |                            |
| 33 | Алгоритм.   | 1 | Задача; последовательность   | Смотрят презентацию «Что     | Смотрят презентацию «Что   |
|    |             |   | действий; алгоритм. Просмотр | такое алгоритм. Алгоритм как | такое алгоритм. Алгоритм   |
|    |             |   | презентации «Что такое       | модель действий». Приводят   | как модель действий».      |
|    |             |   | алгоритм. Алгоритм как       | пример правил, которыми      | Приводят 2-3 примера       |
|    |             |   | модель действий»             | пользуются в повседневной    | правил, которыми           |
|    |             |   |                              | жизни. Называют              | пользуются в повседневной  |
|    |             |   |                              | последовательность действий  | жизни. Называют            |
|    |             |   |                              | простых задач (на примере    | последовательность         |
|    |             |   |                              | задач по математике) при     | действий простых задач (на |
|    |             |   |                              | помощи учителя. Отвечают     | примере задач по           |
|    |             |   |                              | на вопрос «Что такое         | математике). Отвечают на   |
|    |             |   |                              | алгоритм?». Приводят 2-3     | вопрос «Что такое          |
|    |             |   |                              | примера алгоритмов из жизни  | алгоритм?». Приводят 2-3   |
|    |             |   |                              | с помощью учителя            | примера алгоритмов из      |
|    |             |   |                              |                              | жизни.                     |
| 34 | Способы     | 1 | Задача; последовательность   | Смотрят презентацию «Что     | Смотрят презентацию «Что   |
|    | записи      |   | действий; алгоритм. Просмотр | такое алгоритм. Алгоритм как | такое алгоритм. Алгоритм   |
|    | алгоритмов. |   | презентации «Что такое       | модель действий». Приводят   | как модель действий».      |
|    |             |   | алгоритм. Алгоритм как       | пример правил, которыми      | Приводят 2-3 примера       |
|    |             |   | модель действий»             | пользуются в повседневной    | правил, которыми           |
|    |             |   |                              | жизни. Называют              | пользуются в повседневной  |
|    |             |   |                              | последовательность действий  | жизни. Называют            |
|    |             |   |                              | простых задач (на примере    | последовательность         |

|    |            |   | залач по математике) при    | лействий простых залач (на |
|----|------------|---|-----------------------------|----------------------------|
|    |            |   |                             | примере задан по           |
|    |            |   |                             |                            |
|    |            |   | на вопрос «что такое        | математике). Отвечают на   |
|    |            |   | алгоритм?». Приводят 2-3    | вопрос «Что такое          |
|    |            |   | примера алгоритмов из жизни | алгоритм?». Приводят 2-3   |
|    |            |   | с помощью учителя.          | примера алгоритмов из      |
|    |            |   |                             | жизни.                     |
| 35 | Среда      | 1 | Называют примеры            | Называют примеры           |
|    | программы  |   | исполнителей. С помощью     | исполнителей. Дают         |
|    | "Scratch"  |   | учителя дают определение    | определение «Исполнителя   |
|    |            |   | «Исполнителя алгоритма».    | алгоритма». Приводят       |
|    |            |   | Приводят примеры            | примеры автоматических     |
|    |            |   | автоматических              | исполнителей (роботы,      |
|    |            |   | исполнителей (роботы,       | компьютер). Отвечают на    |
|    |            |   | компьютер). С помощью       | вопрос «Как создать        |
|    |            |   | учителя отвечают на вопрос  | алгоритм для конкретного   |
|    |            |   | «Как создать алгоритм для   | исполнителя».              |
|    |            |   | конкретного исполнителя».   |                            |
| 36 | Работа с   | 1 | Называют примеры            | Называют примеры           |
|    | программой |   | исполнителей. С помощью     | исполнителей. Дают         |
|    | "Scratch". |   | учителя дают определение    | определение «Исполнителя   |
|    |            |   | «Исполнителя алгоритма».    | алгоритма». Приводят       |
|    |            |   | Приводят примеры            | примеры автоматических     |
|    |            |   | автоматических              | исполнителей (роботы,      |
|    |            |   | исполнителей (роботы,       | компьютер). Отвечают на    |
|    |            |   | компьютер). С помощью       | вопрос «Как создать        |
|    |            |   | учителя отвечают на вопрос  | алгоритм для конкретного   |
|    |            |   | «Как создать алгоритм для   | исполнителя».              |

|    |           |   |                              | конкретного исполнителя».                                                                                                    |                                                                                                    |
|----|-----------|---|------------------------------|----------------------------------------------------------------------------------------------------|----------------------------------------------------------------------------------------------------|
| 37 | Линейный  | 1 | Задача; последовательность   | Принимают правильное                                                                                                    | Принимают правильное                                                                                                    |
|    | алгоритм. |   | действий; алгоритм. Просмотр | положение за компьютером.                                                                                                    | положение за                                                                                                    |
|    |           |   | презентации «Что такое       | Запускают редактор Power                                                                                                    | компьютером. Запускают                                                                                                    |
|    |           |   | алгоритм. Алгоритм как       | Point. На вкладке Главная в                                                                                                    | редактор Power Point. Ha                                                                                                    |
|    |           |   | модель действий»             | группе Слайды щёлкают                                                                                                    | вкладке Главная в группе                                                                                                    |
|    |           |   |                              | мышью на кнопке Макет.                                                                                                    | Слайды щёлкают мышью                                                                                                    |
|    |           |   |                              | Выбирают Пустой слайд.                                                                                                    | на кнопке Макет.                                                                                                    |
|    |           |   |                              | С помощью готовых фигур<br>(вкладка Вставка, группа<br>Иллюстрации) на пустом<br>слайде изображают<br>циферблат с двумя<br>стрелками, копируют слайд с<br>часами в буфер обмена.<br>Вставляют в презентацию<br>ещё 4 копии этого слайда.<br>Вносят изменения в<br>положение стрелок на<br>слайдах так, чтобы на них<br>последовательно отмечалось<br>время: 12.00, 12.15.<br>Сохраняют работу в личной<br>папке под именем «Часы».<br>Работу выполняют с<br>помощью учителя | Выбирают Пустой слайд.<br>С помощью готовых фигур<br>(вкладка Вставка, группа<br>Иллюстрации) на пустом<br>слайде изображают<br>циферблат с двумя<br>стрелками. копируют слайд<br>с часами в буфер обмена.<br>Вставляют в презентацию<br>ещё 4 копии этого слайда.<br>Вносят изменения в<br>положение стрелок на<br>слайдах так, чтобы на них<br>последовательно<br>отмечалось время: 13.00,<br>13.15, 13.30. Сохраняют<br>работу в личной папке под<br>именем «Часы» |

| 38 | Примеры     | 1 | Линейные алгоритмы.          | Принимают правильное      | Принимают правильное   |
|----|-------------|---|------------------------------|---------------------------|------------------------|
|    | линейных    |   | Просмотр презентации         | положение за компьютером. | положение за           |
|    | алгоритмов. |   | «Создаем линейную            | Запускают программу Power | компьютером. Запускают |
|    |             |   | презентацию».                | Point. Выполняют          | программу PowerPoint.  |
|    |             |   |                              | практическую работу с     | Выполняют практическую |
|    |             |   |                              | помощью учителя.          | работу.                |
| 39 | Циклически  | 1 | Закрепление и систематизация | Принимают правильное      | Принимают правильное   |
|    | й алгоритм  |   | знаний и представлений об    | положение за компьютером. | положение за           |
|    |             |   | алгоритмах и формах записи,  | Запускают программу Power | компьютером. Запускают |
|    |             |   | закрепление полученных       | Point. Выполняют          | программу Power Point. |
|    |             |   | навыков и умений при работе  | практическую работу с     | Выполняют практическую |
|    |             |   |                              | помощью учителя.          | работу.                |
| 40 | Примеры     | 1 | Закрепление и систематизация | Принимают правильное      | Принимают правильное   |
|    | циклических |   | знаний и представлений об    | положение за компьютером. | положение за           |
|    | алгоритмов. |   | алгоритмах и формах записи,  | Запускают программу Power | компьютером. Запускают |
|    |             |   | закрепление полученных       | Point. Выполняют          | программу Power Point. |
|    |             |   | навыков и умений при работе  | практическую работу с     | Выполняют практическую |
|    |             |   |                              | помощью учителя.          | работу.                |
| 41 | Составление | 1 | Закрепление и систематизация | Принимают правильное      | Принимают правильное   |
|    | линейных    |   | знаний и представлений об    | положение за компьютером. | положение за           |
|    | алгоритмов. |   | алгоритмах и формах записи,  | Запускают программу Power | компьютером. Запускают |
|    |             |   | закрепление полученных       | Point. Выполняют          | программу Power Point. |
|    |             |   | навыков и умений при работе  | практическую работу с     | Выполняют практическую |
|    |             |   |                              | помощью учителя.          | работу.                |
| 42 | Запись      | 1 | Закрепление и систематизация | Выбирают тему мини-       | Выбирают тему мини-    |
|    | линейных    |   | знаний и представлений об    | проекта. Предоставляют    | проекта. Предоставляют |
|    | алгоритмов  |   | алгоритмах и формах записи   | информацию об объектах    | информацию об объектах |
| 1  |             |   |                              |                           |                        |

|    |            |   |                          | окружающего мира с          | окружающего мира с      |
|----|------------|---|--------------------------|-----------------------------|-------------------------|
|    |            |   |                          | помощью словесных           | помощью словесных       |
|    |            |   |                          | описаний, таблиц, диаграмм, | описаний, таблиц,       |
|    |            |   |                          | схем и других               | диаграмм, схем и других |
|    |            |   |                          | информационных моделей.     | информационных моделей. |
|    |            |   |                          | Работу выполняют с          |                         |
|    |            |   |                          | помощью учителя             |                         |
| 43 | Разветвляю | 1 | Алгоритм с ветвлением,   | Выбирают тему мини-         | Выбирают тему мини-     |
|    | щийся      |   | гиперссылка. Составление | проекта. Предоставляют      | проекта. Предоставляют  |
|    | алгоритм   |   | алгоритмов с ветвлением. | информацию об объектах      | информацию об объектах  |
|    | _          |   | -                        | окружающего мира с          | окружающего мира с      |
|    |            |   |                          | помощью словесных           | помощью словесных       |
|    |            |   |                          | описаний, таблиц, диаграмм, | описаний, таблиц,       |
|    |            |   |                          | схем и других               | диаграмм, схем и других |
|    |            |   |                          | информационных моделей.     | информационных моделей. |
|    |            |   |                          | Работу выполняют с          |                         |
|    |            |   |                          | помощью учителя             |                         |
| 44 | Примеры    | 1 | Алгоритм с ветвлением,   | Выбирают тему мини-         | Выбирают тему мини-     |
|    | разветвляю |   | гиперссылка. Составление | проекта. Предоставляют      | проекта. Предоставляют  |
|    | щихся      |   | алгоритмов с ветвлением. | информацию об объектах      | информацию об объектах  |
|    | алгоритмов |   |                          | окружающего мира с          | окружающего мира с      |
|    |            |   |                          | помощью словесных           | помощью словесных       |
|    |            |   |                          | описаний, таблиц, диаграмм, | описаний, таблиц,       |
|    |            |   |                          | схем и других               | диаграмм, схем и других |
|    |            |   |                          | информационных моделей.     | информационных моделей. |
|    |            |   |                          | Работу выполняют с          |                         |
|    |            |   |                          | помощью учителя             |                         |

| 45 | Составление<br>разветвляю<br>щихся<br>алгоритмов | 1 | Алгоритм с ветвлением,<br>гиперссылка. Составление<br>алгоритмов с ветвлением.                                         | Выбирают тему мини-<br>проекта. Предоставляют<br>информацию об объектах<br>окружающего мира с<br>помощью словесных<br>описаний, таблиц, диаграмм,                                                                                      | Выбирают тему мини-<br>проекта. Предоставляют<br>информацию об объектах<br>окружающего мира с<br>помощью словесных<br>описаний, таблиц,                                                       |
|----|--------------------------------------------------|---|----------------------------------------------------------------------------------------------------|----------------------------------------------------------------------------------------------------|----------------------------------------------------------------------------------------------------|
|    |                                                  |   |                                                                                                    | информационных моделей.                                                                                                    | информационных моделей.                                                                                                    |
|    |                                                  |   |                                                                                                    | Работу выполняют с<br>помощью учителя                                                                                                    |                                                                                                    |
| 46 | Запись<br>разветвляю<br>щихся<br>алгоритмов.     | 1 | Алгоритм с ветвлением,<br>гиперссылка. Составление<br>алгоритмов с ветвлением.                                         | Выбирают тему мини-<br>проекта. Предоставляют<br>информацию об объектах<br>окружающего мира с<br>помощью словесных<br>описаний, таблиц, диаграмм,<br>схем и других<br>информационных моделей.<br>Работу выполняют с<br>помощью учителя | Выбирают тему мини-<br>проекта. Предоставляют<br>информацию об объектах<br>окружающего мира с<br>помощью словесных<br>описаний, таблиц,<br>диаграмм, схем и других<br>информационных моделей. |
| 47 | Понятие<br>информацио<br>нной модели             | 1 | Понятие объекта.<br>Просмотр презентации<br>«Модель объекта».<br>Выполнение практической<br>работы «Словесный портрет» | Смотрят презентацию<br>«Модель объекта».<br>Принимают правильное<br>положение за компьютером.<br>В текстовом процессоре<br>открывают файл «Портрет»<br>заготовка.docx из папки<br>«Заготовки» с помощью                                | Смотрят презентацию<br>«Модель объекта».<br>Принимают правильное<br>положение за<br>компьютером. В текстовом<br>процессоре открывают<br>файл «Портрет»<br>заготовка.docx из папки             |

|    |             |   |                            | учителя Заполняют форму      | «Заготовки» Заполняют     |
|----|-------------|---|----------------------------|------------------------------|---------------------------|
|    |             |   |                            |                              | hopmy chopmy utofu        |
|    |             |   |                            |                              | форму словами, чтооы      |
|    |             |   |                            | словесный портрет.           | получился словесныи       |
|    |             |   |                            | Сохраняют файл в личной      | портрет. Сохраняют файл в |
|    |             |   |                            | папке с помощью учителя      | личной папке              |
| 48 | Примеры     | 1 | Понятие объекта.           | Смотрят презентацию          | Смотрят презентацию       |
|    | информацио  |   | Просмотр презентации       | «Текстовые и графические     | «Текстовые и графические  |
|    | нных        |   | «Модель объекта».          | модели». Принимают           | модели». Принимают        |
|    | моделей.    |   | Выполнение практической    | правильное положение за      | правильное положение за   |
|    |             |   | работы «Словесный портрет» | компьютером. В текстовом     | компьютером. В текстовом  |
|    |             |   |                            | процессоре открывают файл    | процессоре открывают      |
|    |             |   |                            | Мебель.docx. При             | файл Мебель.docx. При     |
|    |             |   |                            | имеющихся в нем объектах,    | имеющихся в нем           |
|    |             |   |                            | изображают план кабинета     | объектах, изображают план |
|    |             |   |                            | информатики при помощи       | кабинета информатики.     |
|    |             |   |                            | учителя. Применяют при       | Применяют при работе с    |
|    |             |   |                            | работе с объектами операции: | объектами операции:       |
|    |             |   |                            | Копировать, Переместить,     | Копировать, Переместить,  |
|    |             |   |                            | Преобразовать, Повернуть,    | Преобразовать, Повернуть, |
|    |             |   |                            | Отразить, Группировать,      | Отразить, Группировать,   |
|    |             |   |                            | Вставить. Сохраняют          | Вставить. Сохраняют       |
|    |             |   |                            | результат в личной папке под | результат в личной папке  |
|    |             |   |                            | именем Кабинет с помощью     | под именем Кабинет.       |
|    |             |   |                            | учителя.                     |                           |
| 49 | Информацио  | 1 | Понятие объекта.           | Смотрят презентацию          | Смотрят презентацию       |
|    | нные модели |   | Просмотр презентации       | «Соотношением величин».      | «Соотношением величин».   |
|    |             |   | «Модель объекта».          | Принимают правильное         | Принимают правильное      |
|    |             |   | Выполнение практической    | положение за компьютером.    | положение за              |

|    |                            |   | работы «Словесный портрет»                                                                                             | Открывают графический<br>редактор Paint. При помощи<br>графического редактора Paint<br>изображают кубик с<br>помощью учителя. На основе<br>созданной заготовки создают<br>различные композиции из<br>кубиков с помощью учителя.<br>Сохраняют результат работы                                                                                                    | компьютером. Открывают<br>графический редактор<br>Paint. При помощи<br>графического редактора<br>Paint изображают кубик.<br>На основе созданной<br>заготовки создают<br>различные композиции из<br>кубиков. Сохраняют                                                                                                    |
|----|----------------------------|---|----------------------------------------------------------------------------------------------------|----------------------------------------------------------------------------------------------------|----------------------------------------------------------------------------------------------------|
|    |                            |   |                                                                                                    | в папке с именем «Кубик».                                                                                                    | результат работы в папке с<br>именем «Кубик».                                                                                                    |
| 50 | Информацио<br>нные модели  | 1 | Понятие объекта.<br>Просмотр презентации<br>«Модель объекта».<br>Выполнение практической<br>работы «Словесный портрет» | Смотрят презентацию<br>«Соотношением величин».<br>Принимают правильное<br>положение за компьютером.<br>Открывают графический<br>редактор Paint. При помощи<br>графического редактора Paint<br>изображают кубик с<br>помощью учителя. На основе<br>созданной заготовки создают<br>различные композиции из<br>кубиков с помощью учителя.<br>Сохраняют результат работы<br>в папке с именем «Кубик». | Смотрят презентацию<br>«Соотношением величин».<br>Принимают правильное<br>положение за<br>компьютером. Открывают<br>графический редактор<br>Paint. При помощи<br>графического редактора<br>Paint изображают кубик.<br>На основе созданной<br>заготовки создают<br>различные композиции из<br>кубиков. Сохраняют<br>результат работы в папке с<br>именем «Кубик». |
| 51 | Составление<br>графической | 1 | Просмотр презентации<br>«Текстовые и графические                                                                       | Смотрят презентацию «Соотношением величин».                                                                                                    | Смотрят презентацию «Соотношением величин».                                                                                                    |

|    | модели      |   | модели». Выполнение       | Принимают правильное         | Принимают правильное       |
|----|-------------|---|---------------------------|------------------------------|----------------------------|
|    | объекта из  |   | практической работы «План | положение за компьютером.    | положение за               |
|    | частей.     |   | кабинета информатики»     | Открывают графический        | компьютером. Открывают     |
|    |             |   |                           | редактор Paint. При помощи   | графический редактор       |
|    |             |   |                           | графического редактора Paint | Paint. При помощи          |
|    |             |   |                           | изображают кубик с           | графического редактора     |
|    |             |   |                           | помощью учителя. На основе   | Paint изображают кубик.    |
|    |             |   |                           | созданной заготовки создают  | На основе созданной        |
|    |             |   |                           | различные композиции из      | заготовки создают          |
|    |             |   |                           | кубиков с помощью учителя.   | различные композиции из    |
|    |             |   |                           | Сохраняют результат работы   | кубиков. Сохраняют         |
|    |             |   |                           | в папке с именем «Кубик».    | результат работы в папке с |
|    |             |   |                           |                              | именем «Кубик».            |
| 52 | Составление | 1 | Просмотр презентации      | Смотрят презентацию          | Смотрят презентацию        |
|    | графической |   | «Текстовые и графические  | «Соотношением величин».      | «Соотношением величин».    |
|    | модели      |   | модели». Выполнение       | Принимают правильное         | Принимают правильное       |
|    | объекта.    |   | практической работы «План | положение за компьютером.    | положение за               |
|    |             |   | кабинета информатики»     | Открывают графический        | компьютером. Открывают     |
|    |             |   |                           | редактор Paint. При помощи   | графический редактор       |
|    |             |   |                           | графического редактора Paint | Paint. При помощи          |
|    |             |   |                           | изображают кубик с           | графического редактора     |
|    |             |   |                           | помощью учителя. На основе   | Paint изображают кубик.    |
|    |             |   |                           | созданной заготовки создают  | На основе созданной        |
|    |             |   |                           | различные композиции из      | заготовки создают          |
|    |             |   |                           | кубиков с помощью учителя.   | различные композиции из    |
|    |             |   |                           | Сохраняют результат работы   | кубиков. Сохраняют         |
|    |             |   |                           | в папке с именем «Кубик».    | результат работы в папке с |
|    |             |   |                           |                              | именем «Кубик».            |

|    |            |   | Раздел 4. Работа         | со звуком -16 часов        |                            |
|----|------------|---|--------------------------|----------------------------|----------------------------|
| 53 | В мире     | 1 | Устройства ввода/вывода  | Прослушивают музыкальные   | Прослушивают               |
|    | музыки.    |   | звуковой информации.     | файлы. Знакомятся с        | музыкальные файлы.         |
|    |            |   | Возможности музыкального | возможностями Windows      | Знакомятся с               |
|    |            |   | редактора.               | Media Player. Запускают    | возможностями Windows      |
|    |            |   |                          | музыкальный редактор и     | Media Player. Записывают и |
|    |            |   |                          | заканчивают работу с ним.  | воспроизводят звуковые     |
|    |            |   |                          |                            | фрагменты с помощью        |
|    |            |   |                          |                            | программы «Запись звука».  |
|    |            |   |                          |                            | Запускают музыкальный      |
|    |            |   |                          |                            | редактор и заканчивают     |
|    |            |   |                          |                            | работу с ним.              |
|    |            |   |                          |                            | Вводят, редактируют        |
|    |            |   |                          |                            | мелодии с помощью          |
|    |            |   |                          |                            | музыкального редактора.    |
| 54 | Музыкальны | 1 | Устройства ввода/вывода  | Прослушивают музыкальные   | Прослушивают               |
|    | e          |   | звуковой информации.     | файлы. Знакомятся с        | музыкальные файлы.         |
|    | инструмент |   | Возможности музыкального | возможностями Windows      | Знакомятся с               |
|    | ы.         |   | редактора.               | Media Player. Записывают и | возможностями Windows      |
|    |            |   |                          | воспроизводят звуковые     | Media Player. Записывают и |
|    |            |   |                          | фрагменты с помощью        | воспроизводят звуковые     |
|    |            |   |                          | программы «Запись звука».  | фрагменты с помощью        |
|    |            |   |                          | Запускают музыкальный      | программы «Запись звука».  |
|    |            |   |                          | редактор и заканчивают     | Запускают музыкальный      |
|    |            |   |                          | работу с ним.              | редактор и заканчивают     |
|    |            |   |                          |                            | работу с ним.              |
|    |            |   |                          |                            | Вводят, редактируют        |
|    |            |   |                          |                            | мелодии с помощью          |

|    |            |   |                          |                            | музыкального редактора.    |
|----|------------|---|--------------------------|----------------------------|----------------------------|
| 55 | Устройства | 1 | Устройства ввода/вывода  | Прослушивают музыкальные   | Прослушивают               |
|    | ввода      |   | звуковой информации.     | файлы. Знакомятся с        | музыкальные файлы.         |
|    | звуковой   |   | Возможности музыкального | возможностями Windows      | Знакомятся с               |
|    | информации |   | редактора.               | Media Player. Записывают и | возможностями Windows      |
|    |            |   |                          | воспроизводят звуковые     | Media Player. Записывают и |
|    |            |   |                          | фрагменты с помощью        | воспроизводят звуковые     |
|    |            |   |                          | программы «Запись звука».  | фрагменты с помощью        |
|    |            |   |                          | Запускают музыкальный      | программы «Запись звука».  |
|    |            |   |                          | редактор и заканчивают     | Запускают музыкальный      |
|    |            |   |                          | работу с ним.              | редактор и заканчивают     |
|    |            |   |                          |                            | работу с ним.              |
|    |            |   |                          |                            | Вводят, редактируют        |
|    |            |   |                          |                            | мелодии с помощью          |
|    |            |   |                          |                            | музыкального редактора.    |
| 56 | Устройства | 1 | Устройства ввода/вывода  | Прослушивают музыкальные   | Прослушивают               |
|    | ввода      |   | звуковой информации.     | файлы. Знакомятся с        | музыкальные файлы.         |
|    | звуковой   |   | Возможности музыкального | возможностями Windows      | Знакомятся с               |
|    | информации |   | редактора.               | Media Player. Записывают и | возможностями Windows      |
|    |            |   |                          | воспроизводят звуковые     | Media Player. Записывают и |
|    |            |   |                          | фрагменты с помощью        | воспроизводят звуковые     |
|    |            |   |                          | программы «Запись звука».  | фрагменты с помощью        |
|    |            |   |                          | Запускают музыкальный      | программы «Запись звука».  |
|    |            |   |                          | редактор и заканчивают     | Запускают музыкальный      |
|    |            |   |                          | работу с ним.              | редактор и заканчивают     |
|    |            |   |                          |                            | работу с ним.              |
|    |            |   |                          |                            | Вводят, редактируют        |
|    |            |   |                          |                            | мелодии с помощью          |

|    |            |   |                          |                             | музыкального редактора.    |
|----|------------|---|--------------------------|-----------------------------|----------------------------|
| 57 | Устройства | 1 | Устройства ввода/вывода  | Прослушивают музыкальные    | Прослушивают               |
|    | вывода     |   | звуковой информации.     | файлы. Знакомятся с         | музыкальные файлы.         |
|    | звуковой   |   | Возможности музыкального | возможностями Windows       | Знакомятся с               |
|    | информации |   | редактора.               | Media Player. Запускают     | возможностями Windows      |
|    |            |   |                          | музыкальный редактор и      | Media Player. Записывают и |
|    |            |   |                          | заканчивают работу с ним.   | воспроизводят звуковые     |
|    |            |   |                          | Вводят, редактируют мелодии | фрагменты с помощью        |
|    |            |   |                          | с помощью музыкального      | программы «Запись звука».  |
|    |            |   |                          | редактора.                  | Запускают музыкальный      |
|    |            |   |                          |                             | редактор и заканчивают     |
|    |            |   |                          |                             | работу с ним.              |
|    |            |   |                          |                             | Вводят, редактируют        |
|    |            |   |                          |                             | мелодии с помощью          |
|    |            |   |                          |                             | музыкального редактора.    |
| 58 | Устройства | 1 | Устройства ввода/вывода  | Прослушивают музыкальные    | Прослушивают               |
|    | вывода     |   | звуковой информации.     | файлы. Знакомятся с         | музыкальные файлы.         |
|    | звуковой   |   | Возможности музыкального | возможностями Windows       | Знакомятся с               |
|    | информации |   | редактора.               | Media Player. Записывают и  | возможностями Windows      |
|    |            |   |                          | воспроизводят звуковые      | Media Player. Записывают и |
|    |            |   |                          | фрагменты с помощью         | воспроизводят звуковые     |
|    |            |   |                          | программы «Запись звука».   | фрагменты с помощью        |
|    |            |   |                          | Запускают музыкальный       | программы «Запись звука».  |
|    |            |   |                          | редактор и заканчивают      | Запускают музыкальный      |
|    |            |   |                          | работу с ним.               | редактор и заканчивают     |
|    |            |   |                          |                             | работу с ним.              |
|    |            |   |                          |                             | Вводят, редактируют        |
|    |            |   |                          |                             | мелодии с помощью          |

|    |             |   |                         |                            | музыкального редактора.    |
|----|-------------|---|-------------------------|----------------------------|----------------------------|
| 59 | Воспроизвед | 1 | Использование программы | Прослушивают музыкальные   | Прослушивают               |
|    | ение        |   | «Универсальный          | файлы. Знакомятся с        | музыкальные файлы.         |
|    | звуковых    |   | проигрыватель» для      | возможностями Windows      | Знакомятся с               |
|    | файлов.     |   | прослушивания мелодий.  | Media Player. Записывают и | возможностями Windows      |
|    |             |   |                         | воспроизводят звуковые     | Media Player. Записывают и |
|    |             |   |                         | фрагменты с помощью        | воспроизводят звуковые     |
|    |             |   |                         | программы «Запись звука».  | фрагменты с помощью        |
|    |             |   |                         | Запускают музыкальный      | программы «Запись звука».  |
|    |             |   |                         | редактор и заканчивают     | Запускают музыкальный      |
|    |             |   |                         | работу с ним.              | редактор и заканчивают     |
|    |             |   |                         |                            | работу с ним.              |
|    |             |   |                         |                            | Вводят, редактируют        |
|    |             |   |                         |                            | мелодии с помощью          |
|    |             |   |                         |                            | музыкального редактора.    |
| 60 | Программы   | 1 | Использование программы | Прослушивают музыкальные   | Прослушивают               |
|    | для         |   | «Универсальный          | файлы. Знакомятся с        | музыкальные файлы.         |
|    | воспроизвед |   | проигрыватель» для      | возможностями Windows      | Знакомятся с               |
|    | ение        |   | прослушивания мелодий.  | Media Player. Записывают и | возможностями Windows      |
|    | звуковых    |   |                         | воспроизводят звуковые     | Media Player. Записывают и |
|    | файлов.     |   |                         | фрагменты с помощью        | воспроизводят звуковые     |
|    |             |   |                         | программы «Запись звука».  | фрагменты с помощью        |
|    |             |   |                         | Запускают музыкальный      | программы «Запись звука».  |
|    |             |   |                         | редактор и заканчивают     | Запускают музыкальный      |
|    |             |   |                         | работу с ним.              | редактор и заканчивают     |
|    |             |   |                         |                            | работу с ним.              |
|    |             |   |                         |                            | Вводят, редактируют        |
|    |             |   |                         |                            | мелодии с помощью          |

|    |                                               |   |                                      |                                                                                                    | музыкального редактора.                                                                                                    |
|----|-----------------------------------------------|---|--------------------------------------|----------------------------------------------------------------------------------------------------|----------------------------------------------------------------------------------------------------|
| 61 | Музыкальны й редактор                         | 1 | Музыкальный редактор и работа с ним. | Прослушивают музыкальные<br>файлы. Знакомятся с<br>возможностями Windows<br>Media Player. Записывают и<br>воспроизводят звуковые<br>фрагменты с помощью<br>программы «Запись звука».<br>Запускают музыкальный<br>редактор и заканчивают<br>работу с ним. | <ul> <li>музыкального редактора.</li> <li>Прослушивают</li> <li>музыкальные файлы.</li> <li>Знакомятся с</li> <li>возможностями Windows</li> <li>Media Player. Записывают и</li> <li>воспроизводят звуковые</li> <li>фрагменты с помощью</li> <li>программы «Запись звука».</li> <li>Запускают музыкальный</li> <li>редактор и заканчивают</li> <li>работу с ним.</li> <li>Вводят, редактируют</li> <li>мелодии с помощью</li> </ul> |
| 62 | Возможност<br>и<br>музыкальног<br>о редактора | 1 | Музыкальный редактор и работа с ним. | Прослушивают музыкальные<br>файлы. Знакомятся с<br>возможностями Windows<br>Media Player. Записывают и<br>воспроизводят звуковые<br>фрагменты с помощью<br>программы «Запись звука».<br>Запускают музыкальный<br>редактор и заканчивают<br>работу с ним. | музыкального редактора.<br>Прослушивают<br>музыкальные файлы.<br>Знакомятся с<br>возможностями Windows<br>Media Player. Записывают и<br>воспроизводят звуковые<br>фрагменты с помощью<br>программы «Запись звука».<br>Запускают музыкальный<br>редактор и заканчивают<br>работу с ним.<br>Вводят, редактируют<br>мелодии с помощью                                                                                                   |

|    |             |   |                           |                         | музыкального редактора. |  |
|----|-------------|---|---------------------------|-------------------------|-------------------------|--|
| 63 | Создание    | 1 | Создаем мультфильмы.      | Создают мультфильм.     | Создают мультфильм.     |  |
|    | мультфильм  |   | Добавление звука объекту. | Добавляют звук объекту. | Добавляют звук объекту, |  |
|    | a.          |   | Титры. Показ мультфильма  | Выполняют показ         | титры. Выполняют показ  |  |
|    |             |   |                           | мультфильма.            | мультфильма.            |  |
| 64 | Создаем     | 1 | Создаем мультфильмы.      | Создают мультфильм.     | Создают мультфильм.     |  |
|    | мультфильм  |   | Добавление звука объекту. | Добавляют звук объекту. | Добавляют звук объекту, |  |
|    | ы на        |   | Титры. Показ мультфильма  | Выполняют показ         | титры. Выполняют показ  |  |
|    | компьютере. |   |                           | мультфильма.            | мультфильма.            |  |
| 65 | Сцена.      | 1 | Создаем мультфильмы.      | Создают мультфильм.     | Создают мультфильм.     |  |
|    |             |   | Добавление звука объекту. | Добавляют звук объекту. | Добавляют звук объекту, |  |
|    |             |   | Титры. Показ мультфильма  | Выполняют показ         | титры. Выполняют показ  |  |
|    |             |   |                           | мультфильма.            | мультфильма.            |  |
| 66 | Добавление  | 1 | Создаем мультфильмы.      | Создают мультфильм.     | Создают мультфильм.     |  |
|    | звука       |   | Добавление звука объекту. | Добавляют звук объекту. | Добавляют звук объекту, |  |
|    | объекту.    |   | Титры. Показ мультфильма  | Выполняют показ         | титры. Выполняют показ  |  |
|    |             |   |                           | мультфильма.            | мультфильма.            |  |
| 67 | Титры.      | 1 | Создаем мультфильмы.      | Создают мультфильм.     | Создают мультфильм.     |  |
|    |             |   | Добавление звука объекту. | Добавляют звук объекту. | Добавляют звук объекту, |  |
|    |             |   | Титры. Показ мультфильма  | Выполняют показ         | титры. Выполняют показ  |  |
|    |             |   |                           | мультфильма.            | мультфильма.            |  |
| 68 | Сохранение  | 1 | Создаем мультфильмы.      | Создают мультфильм.     | Создают мультфильм.     |  |
|    |             |   | Добавление звука объекту. | Добавляют звук объекту. | Добавляют звук объекту, |  |
|    |             |   | Титры. Показ мультфильма  | Выполняют показ         | титры. Выполняют показ  |  |
|    |             |   |                           | мультфильма.            | мультфильма.            |  |

## V. СПОСОБЫ ОЦЕНКИ ДОСТИЖЕНИЯ УЧАЩИМИСЯ ПЛАНИРУЕМЫХ РЕЗУЛЬТАТОВ

#### Система оценки достижений

Оценка личностных результатов предполагает, прежде всего, оценку продвижения, обучающегося в овладении социальными (жизненными) компетенциями, может быть представлена в условных единицах:

– 0 баллов - нет фиксируемой динамики;

- 1 балл - минимальная динамика;

- 2 балла - удовлетворительная динамика;

– 3 балла - значительная динамика.

предметных результатов Оценка осуществляется ПО итогам индивидуального и фронтального опроса обучающихся, выполнения самостоятельных работ (по темам уроков), контрольных работ (входных, текущих, промежуточных и итоговых) и тестовых заданий. При оценке результатов предметных учитывается уровень самостоятельности обучающегося и особенности его развития.

#### Критерии оценки предметных результатов

Устный ответ:

Оценка «5» - понимает материал; с помощью учителя умеет обосновать и сформировать ответ.

Оценка «4» - при ответе допускает неточности; ошибки в речи; ошибки исправляет только при помощи учителя.

Оценка «3» - материал излагает недостаточно полно и последовательно; допускает ряд ошибок в речи; ошибки исправляет при постоянной помощи учителя и обучающихся.

#### Письменный ответ:

Оценка «5» - выполнил работу без ошибок;

Оценка «4» - допустил в работе 1 или 2 ошибки;

Оценка «З» - допустил в работе 5 ошибок;

Оценка «2» - не ставится.

Практическая работа на ПК:

оценка «5» ставится, если:

– обучающийся самостоятельно выполнил все этапы решения задач на ПК;

– работа выполнена полностью и получен верный ответ или иное требуемое представление результата работы;

оценка «4» ставится, если:

– работа выполнена полностью, но при выполнении обнаружилось недостаточное владение навыками работы с ПК в рамках поставленной задачи;

– правильно выполнена большая часть работы (свыше 85 %), допущено не более трех ошибок;

– работа выполнена полностью, но использованы наименее оптимальные подходы к решению поставленной задачи.

оценка «З» ставится, если:

– работа выполнена не полностью, допущено более трех ошибок, но обучающийся владеет основными навыками работы на ПК, требуемыми для решения поставленной задачи.

оценка «2» - не ставится.

## VI. ОПИСАНИЕ МАТЕРИАЛЬНО-ТЕХНИЧЕСКОГО И УЧЕБНО-МЕТОДИЧЕСКОГО ОБЕСПЕЧЕНИЯ

| $\mathcal{N}_{\underline{o}}$ | Название учебника, авторы                         | Издательство, название   |
|-------------------------------|---------------------------------------------------|--------------------------|
|                               |                                                   | всего комплекса          |
| 1.                            | Информатика и ИКТ. Бененсон Е.П., Паутова         | Издательство             |
|                               | А.Г. 2-4 класс                                    | «Академкнига/Учебник»    |
| 2.                            | Информатика. Матвеева Н.В., Челак Е.Н.,           | Издательство             |
|                               | Конопатова Н.К., Панкратова Л.П., Нурова Н.А.     | «БИНОМ.                  |
|                               | 2-4 класс                                         | Лаборатория              |
|                               |                                                   | знаний»                  |
| 3.                            | Информатика. Могилев А.В., Могилева В.Н.,         | Издательство             |
|                               | Цветкова М.С. 3-4 класс                           | «БИНОМ. Лаборатория      |
|                               |                                                   | знаний»                  |
| 4.                            | Информатика и ИКТ. Нателаури Н.К.,                | Издательство «Ассоциация |
|                               | Маранин С.С., 2-4 класс                           | XXI век»                 |
| 5.                            | Информатика. Плаксин М.А., Иванова Н.Г.,          | Издательство             |
|                               | Русакова О.Л. 3-4 класс                           | «БИНОМ. Лаборатория      |
|                               |                                                   | знаний»                  |
| 6.                            | Информатика. Рудченко Т.А., Семенов А.Л. / 1-     | Издательство             |
|                               | 4 класс                                           | «Просвещение»            |
| 7.                            | Информатика. Семенов А.Л., Рудченко Т.А. / 3-     | Издательство             |
|                               | 4 класс                                           | «Просвещение»            |
| 8.                            | Электронные образовательные                       |                          |
|                               | ресурсы <u>http://school.edu.ru/catalog.asp</u> - |                          |
|                               | Российский общеобразовательный портал             |                          |
|                               | http://metodist.lbz.ru/ - Методическая служба.    |                          |
|                               | БИНОМ. Лаборатория знаний                         |                          |
|                               | <u>http://videouroki.net/</u> - Сайт учителя для  |                          |
|                               | учителей <u>http://metod-kopilka.ru/</u> -        |                          |
|                               | Методическая копилка учителя информатики          |                          |
|                               | http://sc.edu.ru                                  |                          |
| 9.                            | Методические пособия для учителя:                 |                          |
|                               | http://umk-                                       |                          |
|                               | garmoniya.ru/informatika/metodika.php             |                          |

Приложение к рабочей программе

### ГОСУДАРСТВЕННОЕ КАЗЕННОЕ ОБЩЕОБРАЗОВАТЕЛЬНОЕ УЧРЕЖДЕНИЕ «ТОРЕЗСКАЯ СПЕЦИАЛЬНАЯ ШКОЛА-ИНТЕРНАТ № 43»

| РАССМОТРЕНО                                                                                                    | СОГЛАСОВАНО                                   | УТВЕРЖДАЮ                                                             |
|----------------------------------------------------------------------------------------------------|-----------------------------------------------|-----------------------------------------------------------------------|
| на заседании ШМО<br>учителей-предметников<br>Протокол от « <u>22» <i>Од</i> 24</u> № <u>1</u><br>Руководитель ШМО | Заместитель директора М.Н. Савченко (подпись) | Директор<br>ГКОУ «Торезская СШИ № 43»<br>Т.В. Бедношеева<br>(подпись) |
| Е.В. Гридина                                                                                                    | « 22 » Bf 20 24 r.                            | Приказ от «В» ОЗ 2024г. №137                                          |
|                                                                                                    | CEPCIED CONTRACTOR                            | М.П.                                                                  |
|                                                                                                    |                                               | M IWH3                                                                |

### КАЛЕНДАРНО – ТЕМАТИЧЕСКОЕ ПЛАНИРОВАНИЕ предмета «ИНФОРМАТИКА» для 7 класса

Разработано учителем: Завьяловым Александром Сергеевичем

2024-2025 учебный год

# КАЛЕНДАРНО – ТЕМАТИЧЕСКОЕ ПЛАНИРОВАНИЕ

| N⁰  | 🖻 Дата |      | Тема урока                                                        | Количество |
|-----|--------|------|-------------------------------------------------------------------|------------|
| п/п | план   | факт |                                                                   | часов      |
|     |        | _    |                                                                   |            |
|     |        |      | Раздел 1. Устройство компьютера -16 часов                         |            |
| 1   |        |      | Правила поведения в компьютерном классе.                          | 1          |
| 2   |        |      | Оборудование в компьютерном классе.                               | 1          |
| 3   |        |      | Компьютер – универсальная машина для работы с информацией         | 1          |
| 4   |        |      | Компьютер как система.                                            | 1          |
| 5   |        |      | Как выглядит современный компьютер?                               | 1          |
| 6   |        |      | Основные элементы компьютера                                      | 1          |
| 7   |        |      | Устройства компьютера.                                            | 1          |
| 8   |        |      | Назначение устройств компьютера.                                  | 1          |
| 9   |        |      | Компьютерные программы.                                           | 1          |
| 10  |        |      | Назначение компьютерных программ.                                 | 1          |
| 11  |        |      | Элементы пользовательского интерфейса: рабочий стол.              | 1          |
| 12  |        |      | Элементы пользовательского интерфейса: панель задач, главное меню | 1          |
|     |        |      | компьютера.                                                       | 1          |
| 13  |        |      | Диалоговые окна.                                                  | 1          |
| 14  |        |      | Виды диалоговых окон.                                             | 1          |
| 15  |        |      | Поиск программ.                                                   | 1          |
| 16  |        |      | Запуск программ.                                                  | 1          |
|     |        |      |                                                                   |            |
|     |        |      | Раздел 2. Текстовой редактор16 часов                              |            |
| 17  |        |      | Что может текстовый редактор?                                     |            |
| 18  |        |      | Назначение программ для обработки текста.                         | 1          |

| 19 | Среда текстового редактора.                          | 1 |
|----|------------------------------------------------------|---|
| 20 | Изучение интерфейса текстового редактора.            | 1 |
| 21 | Открытие текстового документа.                       | 1 |
| 22 | Создание текстового документа                        | 1 |
| 23 | Правила ввода текстовой информации                   | 1 |
| 24 | Правила ввода текстовой информации.                  | 1 |
| 25 | Ввод текстовой информации.                           | 1 |
| 26 | Ввод текстовой информации                            | 1 |
| 27 | Ввод текстовой информации                            | 1 |
| 28 | Ввод текстовой информации.                           | 1 |
| 29 | Редактирование текста.                               | 1 |
| 30 | Редактирование текста.                               | 1 |
| 31 | Редактирование текста                                | 1 |
| 32 | Редактирование текста                                | 1 |
|    |                                                      |   |
|    | Раздел 3. Алгоритмы. Информационные модели -20 часов |   |
| 33 | Алгоритм.                                            | 1 |
| 34 | Способы записи алгоритмов.                           | 1 |
| 35 | Среда программы "Scratch"                            | 1 |
| 36 | Работа с программой "Scratch".                       | 1 |
| 37 | Линейный алгоритм.                                   | 1 |
| 38 | Примеры линейных алгоритмов.                         | 1 |
| 39 | Циклический алгоритм                                 | 1 |
| 40 | Примеры циклических алгоритмов.                      | 1 |
| 41 | Составление линейных алгоритмов.                     | 1 |
| 42 | Запись линейных алгоритмов                           | 1 |
| 43 | Разветвляющийся алгоритм                             | 1 |

| 44                                   |  | Примеры разветвляющихся алгоритмов.               | 1 |  |
|--------------------------------------|--|---------------------------------------------------|---|--|
| 45                                   |  | Составление разветвляющихся алгоритмов            | 1 |  |
| 46                                   |  | Запись разветвляющихся алгоритмов.                | 1 |  |
| 47                                   |  | Понятие информационной модели                     | 1 |  |
| 48                                   |  | Примеры информационных моделей.                   | 1 |  |
| 49                                   |  | Информационные модели                             | 1 |  |
| 50                                   |  | Информационные модели.                            | 1 |  |
| 51                                   |  | Составление графической модели объекта из частей. | 1 |  |
| 52                                   |  | Составление графической модели объекта.           | 1 |  |
|                                      |  |                                                   |   |  |
| Раздел 4. Работа со звуком -16 часов |  |                                                   |   |  |
| 53                                   |  | В мире музыки.                                    | 1 |  |
| 54                                   |  | Музыкальные инструменты.                          | 1 |  |
| 55                                   |  | Устройства ввода звуковой информации              | 1 |  |
| 56                                   |  | Устройства ввода звуковой информации.             | 1 |  |
| 57                                   |  | Устройства вывода звуковой информации             | 1 |  |
| 58                                   |  | Устройства вывода звуковой информации.            | 1 |  |
| 59                                   |  | Воспроизведение звуковых файлов.                  | 1 |  |
| 60                                   |  | Программы для воспроизведение звуковых файлов.    | 1 |  |
| 61                                   |  | Музыкальный редактор                              | 1 |  |
| 62                                   |  | Возможности музыкального редактора                | 1 |  |
| 63                                   |  | Создание мультфильма.                             | 1 |  |
| 64                                   |  | Создаем мультфильмы на компьютере.                | 1 |  |
| 65                                   |  | Сцена.                                            | 1 |  |
| 66                                   |  | Добавление звука объекту.                         | 1 |  |
| 67                                   |  | Титры.                                            | 1 |  |
| 68                                   |  | Сохранение                                        | 1 |  |

|  |  |  | Итого - 68 |
|--|--|--|------------|
|--|--|--|------------|